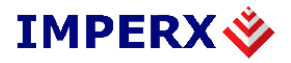

# LYNX GigE Vision Software User's Manual

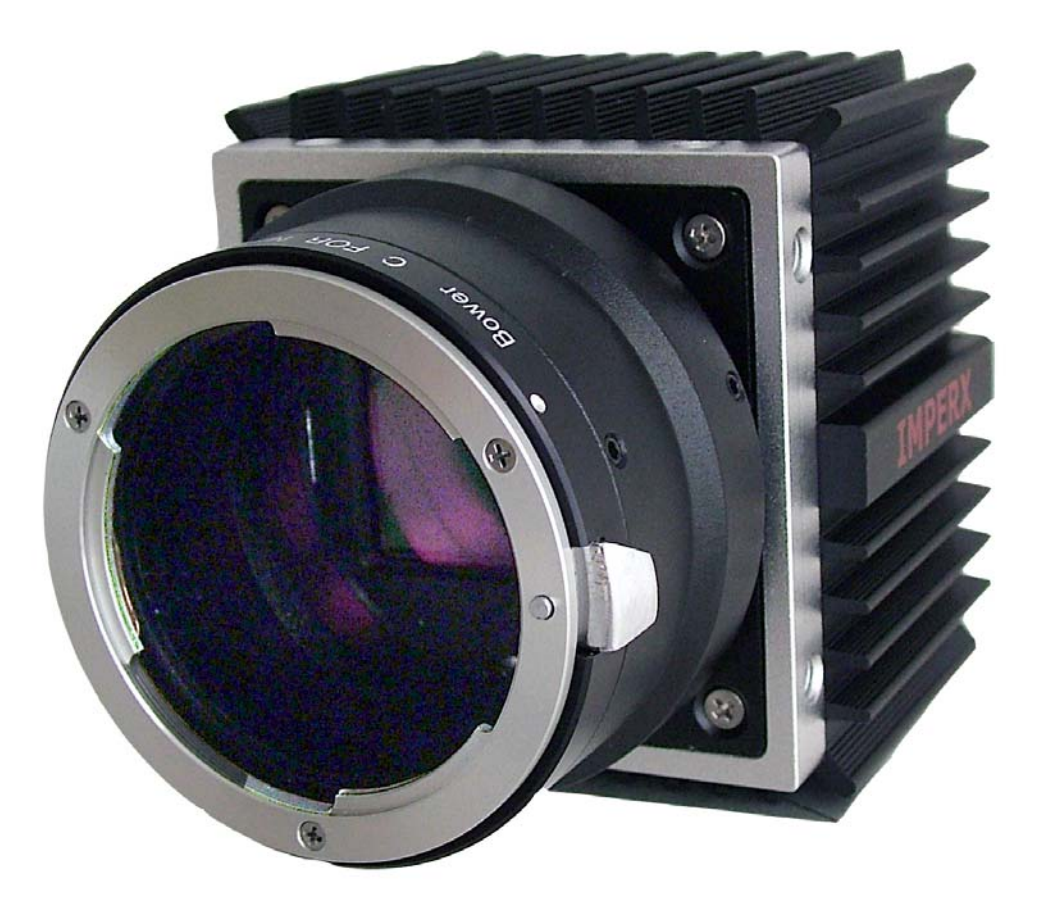

These products are not intended for use in life support appliances, devices, or systems where malfunction of these products can reasonably be expected to result in personal injury. Imperx customers using or selling these products for use in such applications do so at their own risk and agree to fully indemnify Imperx for any damages resulting from such improper use or sale.

Copyright © 2007 Imperx Inc. All rights reserved. All information provided in this manual is believed to be accurate and reliable. Imperx assumes no responsibility for its use. Imperx reserves the right to make changes to this information without notice. Redistribution of this manual in whole or in part, by any means, is prohibited without obtaining prior permission from Imperx.

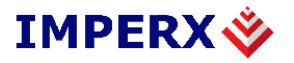

## **Revision History**

| 1.0 | 05/21/07 | J. Egri | Initial Release |
|-----|----------|---------|-----------------|
|     |          |         |                 |
|     |          |         |                 |
|     |          |         |                 |
|     |          |         |                 |
|     |          |         |                 |
|     |          |         |                 |
|     |          |         |                 |
|     |          |         |                 |
|     |          |         |                 |

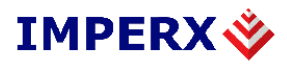

## **Table of Contents**

| 1.0 | Int   | roduction                                |    |
|-----|-------|------------------------------------------|----|
| 1.1 | Т     | The Scope of this Software User's Manual | 7  |
| 1.2 | R     | elated LYNX User's Manuals               | 7  |
| 2.0 | Ov    | erview of LYNX GEV                       |    |
| 2.1 | A     | Application Highlights                   | 8  |
| 2   | 2.1.1 | Functional Description                   | 8  |
| 2   | 2.1.2 | Features                                 | 8  |
| 2   | 2.1.3 | Programmability                          | 8  |
| 2   | 2.1.4 | Applications                             | 8  |
| 2.2 | N     | Jetwork Compatibility                    | 9  |
| 2   | 2.2.1 | LYNX eBUS Optimal Driver Mode            | 9  |
| 2   | 2.2.2 | LYNX eBUS Universal Driver Mode          | 10 |
| 2   | 2.2.3 | Standard Driver Mode                     | 10 |
| 2   | 2.2.4 | Driver Comparison                        | 10 |
| 2.3 | A     | Acquisition Features                     | 11 |
| 2.4 | E     | Equipment Requirements                   | 11 |
| 2   | 2.4.1 | PC Requirements                          | 11 |
| 2   | 2.4.2 | Network Adapter Requirements             | 12 |
| 2   | 2.4.3 | Ethernet Switch Requirements             | 12 |
| 2   | 2.4.4 | Fiber-Optic Interface Requirements       | 13 |
| 2   | 2.4.5 | Power Requirements                       | 13 |
| 2.5 | I     | nstallation Overview                     | 14 |
| 2.6 | C     | Control Inputs/Outputs                   | 14 |
| 2.7 | L     | ED Status                                | 14 |
| 3.0 | LY    | 'NX GEV Application                      |    |
| 3.1 | C     | Common Controls                          | 16 |
| 3   | 8.1.1 | File Menu                                | 16 |
| 3   | 8.1.2 | Camera Menu                              | 17 |
| 3   | 8.1.3 | Tools Menu                               | 17 |
| 3   | 8.1.4 | Help Menu                                | 25 |
| 3   | 8.1.5 | Common Buttons                           | 25 |
| 3.2 | C     | Connection Tab                           | 26 |
| 3   | 8.2.1 | IP Engine Settings                       | 26 |
| 3   | 8.2.2 | Set IP Engine IP Address dialog          | 28 |
| 3   | 3.2.3 | IP Engine Connection Options             | 29 |

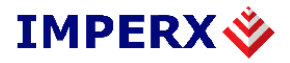

| 3.2.4 Application Control Mode   | 32 |
|----------------------------------|----|
| 3.2.5 Camera                     | 33 |
| 3.3 Acquisition Tab              | 35 |
| 3.3.1 Acquisition Control        | 35 |
| 3.3.2 Options                    | 36 |
| 3.3.3 Status                     | 36 |
| 3.4 Image Saving                 | 37 |
| 3.4.1 Image sequence             | 37 |
| 3.4.2 File formats               | 38 |
| 3.4.3 Controls                   | 38 |
| 3.5 Triggering Tab               | 39 |
| 3.5.1 CC Pulse Generator         | 41 |
| 3.5.2 Ext. Trigger Delay         | 42 |
| 3.6 LYNX Configurator Tab        | 44 |
| 3.6.1 Area of Interest (AOI) Tab | 45 |
| 3.6.2 Video Amp Tab              | 46 |
| 3.6.3 Exposure Tab               | 47 |
| 3.6.4 Strobe Tab                 | 48 |
| 3.6.5 Auto Iris Tab              | 48 |
| 3.6.6 Pixel Format Tab           | 49 |
| 3.6.7 Temperature Tab            | 49 |
| 3.6.8 Workspace Tab              | 50 |
| 3.6.9 Miscellaneous Tab          | 51 |
| 3.6.10 Display Indicators        | 52 |
| 3.7 Diagnostic tab               | 53 |
| 3.7.1 Controls pane              | 53 |
| 3.7.2 Statistics pane            | 54 |
| 3.7.3 Errors pane                | 54 |
| 4.0 Gen <i>Cam</i>               | 55 |
| 5.0 Technical Support            | 57 |

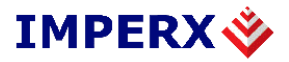

## **List of Tables**

| Table 1: LYNX IP Device Driver Performance Comparison        | . 11  | 1 |
|--------------------------------------------------------------|-------|---|
| ruble 1. E 11 (11 in Device Driver i errorindinee Comparison | • • • |   |

# **List of Figures**

| Figure 1: Common Control Interface of LYNX GEV Application Panels | 16 |
|-------------------------------------------------------------------|----|
| Figure 2: Color Adjustments Dialog                                |    |
| Figure 3: Connection Options Dialog                               |    |
| Figure 4: Application Options Dialog                              |    |
| Figure 5: Memory Options Dialog                                   |    |
| Figure 6: Buffer Options Dialog                                   |    |
| Figure 7: Display Options Dialog                                  |    |
| Figure 8: Connection Panel                                        |    |
| Figure 9: IP Engine Selection Dialog                              |    |
| Figure 10: Set IP Engine IP Address Dialog                        |    |
| Figure 11: Connection Flags Panel                                 |    |
| Figure 12: Multi-target Configuration Panel                       |    |
| Figure 13: Unicast illustration                                   |    |
| Figure 14: Multicast illustration                                 |    |
| Figure 15: Multi- Unicast illustration                            |    |
| Figure 16: Network Stack Port Selection Panel                     |    |
| Figure 17: Select Camera Dialog                                   |    |
| Figure 18: Gen <i>Cam XML Selection Dialog</i>                    |    |
| Figure 19: Acquisition Panel                                      |    |
| Figure 20: Image Saving Dialog                                    |    |
| Figure 21: Triggering Panel                                       |    |
| Figure 22: CC Pulse Generator Panel                               |    |
| Figure 23: Ext. Trigger Delay Panel                               |    |
| Figure 24: LYNX Configurator Panel                                |    |
| Figure 25: Area of Interest Tab                                   |    |
| Figure 26: Video Amp Tab.                                         |    |
| Figure 27: Exposure Tab                                           |    |
| Figure 28: Strobe Tab                                             |    |
| Figure 29: Auto Iris Tab                                          |    |

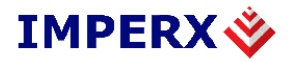

| Figure 30: Pixel Format Tab        | 49 |
|------------------------------------|----|
| Figure 31: Temperature Tab         | 49 |
| Figure 32: Workspace Tab           | 50 |
| Figure 33: Miscellaneous Tab       |    |
| Figure 34: Diagnostics Tab         | 53 |
| Figure 35: GenICam Explorer Dialog | 55 |
|                                    |    |

## **1.0 Introduction**

### **1.1 The Scope of this Software User's Manual**

This manual describes how to access and use features shared by Imperx's growing family of LYNX GigE Vision ( hereafter referred to as GEV ) cameras.

### **1.2 Related LYNX User's Manuals**

In addition to the shared features described in this manual, each LYNX GEV camera has unique features relating to the type of image data it supports. These unique features are described in the Lynx Hardware User's Manual.

Note also that each LYNX GEV camera is one element of the LYNX Connectivity Solution. As such, the cameras are shipped with two PC software packages: the LYNX IP Device Driver (either the LYNX eBUS Optimal Driver or the LYNX eBUS Universal Driver); and the LYNX GEV Software Development Kit (SDK – available in C++ or Visual Basic). These software packages each have their own documentation.

In addition, Imperx offers two products that enhance LYNX Connectivity Solutions: LYNX Hydra<sup>TM</sup> PC-to-PC Communications Software, and the LYNX High Memory Manager. Both have their own documentation.

In summary, LYNX GEV cameras are supported by seven separate pieces of documentation:

- Lynx Hardware User's Manual
- LYNX GEV Software User's Manual (this manual)
- LYNX GEV Driver Manual
- LYNX GEV Advanced Driver Configuration
- Reference Manual, the LYNX C++ Software Development Kit
- Reference Manual, the LYNX Visual Basic Software Development Kit
- User's Manual, LYNX High Memory Manager
- Reference Manual, LYNX Hydra PC-to-PC Communications Software

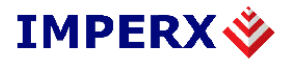

### 2.0 Overview of LYNX GEV

### **2.1 Application Highlights**

### 2.1.1 Functional Description

LYNX GEV cameras are feature rich, high-speed, high-resolution cameras that translate imagery data into IP packets for transport over long-distance, high-speed, industry-standard Gigabit Ethernet (GigE) networks. Cameras can be remotely accessed and controlled using commercial GigE equipment.

LYNX GEV cameras can be used in a range of network types, including traditional point-topoint links, dedicated high-performance "machine-vision networks," or standard corporate Ethernet LANs (local-area networks). Regardless of the network type, direct connections between cameras and host PCs can span up to 100 meters. With low-cost GigE LAN switches or fiber, the reach is much further.

#### 2.1.2 Features

- Most flexible, high-performance GEV camera in its class
- FPGA (field programmable gate array)-based IP Protocol Camera for converting video data to IP packets (no software-based operating system)
- On-board, Intel 82540 GigE networking chip
- Fully compatible with industry-standard Ethernet LAN equipment, including GigE and Fast Ethernet equipment.

### 2.1.3 Programmability

- Access to all camera commands via IP port
- Remote control of cameras using a single PC
- Comprehensive LYNX Software Development Kit (SDK) for integrating the LYNX GEV camera into custom systems
- Field upgradeable software, firmware and lookup tables through the IP link

### 2.1.4 Applications

LYNX GEV cameras are ideal for applications that need to transfer large amounts of video data from a camera to a local PC or via a LAN to a remote PC. These include:

- Factory automation
- Industrial inspection;
- Post and parcel sorting;
- Web inspection;

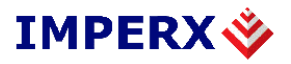

- Medical imaging;
- Intelligent traffic systems; and
- Security/Surveillance.

### 2.2 Network Compatibility

LYNX GEV cameras are fully compatible with industry-standard Ethernet LAN equipment. In point-to-point connections, the cameras allow cameras and host PCs to be separated by up to 100 meters without any intervening hardware. In networked configurations, with GigE switches between cameras and PCs, or with fiber, the reach is unlimited.

For maximum network performance, use a non-blocking GigE switch. For applications requiring peak bandwidths of less than 100 Mb/s, switches with non-blocking, 100-Mb/s ports can be used.

To ensure efficient, highly reliable transfers where data is never lost, LYNX GEV cameras add a protocol layer on top of the standard UDP/IP (User Datagram Protocol/Internet Protocol) communications protocol. This LYNX GEV Protocol Layer verifies the receipt by cameras and PCs of all video and command packets.

To maximize bandwidth availability, packets do not return an acknowledge message to the camera, but are monitored by the LYNX application library. If a packet is missing or corrupt, the application library transparently requests the camera to resend it.

LYNX GEV cameras support the multicast, or simultaneous transfer, of image data to more than one host PC. One of the host PCs is configured as the master; the others are slaves that receive data as configured and triggered by the master. To support multicasting, Layer 3 or – in some cases, Layer 2.5 - GEV switches are required between the LYNX and the host PC. Lower-performing switches may translate the multicast request into a broadcast. In some applications, broadcasts may be sufficient. See 'Equipment Requirements', section 2.4 of this manual for more details about which equipment to use.

### 2.2.1 LYNX eBUS Optimal Driver Mode

In high-performance mode, LYNX GEV cameras work with the LYNX eBus Optimal Driver to transfer data between cameras and PCs with very low, predictable latency at rates of up to 1 Gb/s (100 MB/s). The video data is streamed directly into PC memory using almost no PC CPU resources. This leaves the CPU free to process applications.

To achieve this performance level, PCs must be equipped with a GigE network interface (also referred to as a network adapter) based on Intel's 82540 chip. Many motherboard manufacturers are designing this chip directly into their board in "LAN on the motherboard (LOM)" implementations. Alternately, an Intel 82540-based network adapter, also known as a network interface card, can be slotted into a PC. For more information about the equipment needed to achieve the highest performance level, refer to 'Equipment Requirements' section 2.4 of this document.

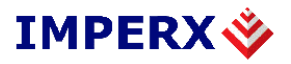

<u>Note</u>: The LYNX eBUS Optimal Driver supports LOM implementations, but the PCI identification number for these may be different. Contact Imperx to obtain a driver installation file compatible with LOMs.

### 2.2.2 LYNX eBUS Universal Driver Mode

The LYNX eBUS Universal Driver mode is recommended for applications where flexibility is more important than performance, but more performance is required than can be achieved using only the Windows network stack.

Similar to the drivers used in standard mode, the LYNX eBUS Universal Driver interoperates with any vendor's Ethernet network adapter. The driver shipped with the adapter is still employed, but it communicates with the Filter Driver, instead of with the Windows network stack.

All packets related to imaging are processed with high efficiency by the LYNX eBUS Universal Driver. Other packets are forwarded to the Windows stack. In this way, a single network adapter can support both an imaging application and normal corporate LAN functions, such as web browsing and email.

### 2.2.3 Standard Driver Mode

In standard mode, LYNX GEV cameras interoperate with any vendor's Ethernet network adapter. The driver shipped with the adapter transfers the data to the Windows network stack, which handles IP communications tasks.

Standard mode is recommended for applications where flexibility is more important than performance. The Windows network stack uses significant levels of CPU processing power to transfer data to memory, which can result in lost packets, severely degrading performance.

Standard mode is thus suitable for applications that require bandwidths of only 100 Mb/s or less. If this mode is used with bandwidths of 1 Gb/s, application performance will greatly degrade when CPU usage hits 100%. Additionally, at high rates like these, insufficient CPU resources may be available to process or even display images.

#### 2.2.4 Driver Comparison

The performance metrics in Table 1 may help users determine which driver mode best suits their application requirements. The measurements were taken using an Intel P4 2.8 GHz-based PC with hyperthreading, 512 MB of memory, and Windows XP.

Although CPU performance and data transfer rates vary with PC configuration, relative performance is roughly equivalent, independent of the PC.

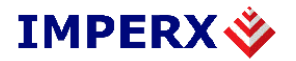

|                    | LYNX eBUS Optimal<br>Driver | LYNX eBUS Universal<br>Driver | Native Windows<br>Stack |
|--------------------|-----------------------------|-------------------------------|-------------------------|
| Maximum Throughput | 108 MB/s                    | 82 MB/s                       | 68 MB/s                 |
| CPU Usage          | < 1%                        | < 15%                         | 50%                     |

| Table 1: LYNX IP Device Driver Performance Comparis | son |
|-----------------------------------------------------|-----|
|-----------------------------------------------------|-----|

With the hyperthreading CPU used in these tests, the 50% CPU usage measured for the native Windows stack indicates that one complete processing thread was employed to transfer the data. This leaves only one thread available for processing applications. By contrast, with the LYNX eBUS Optimal Driver and the LYNX eBUS Universal Driver, one complete thread and most of the second thread are available for applications processing.

### **2.3 Acquisition Features**

The LYNX GEV camera family includes a wide range of models, each with it's own frame resolution and frame rate characteristics.

For more details about acquisition features, refer to the Lynx Hardware User's Manual.

### **2.4 Equipment Requirements**

#### **2.4.1 PC Requirements**

To achieve the highest performance level, LYNX GEV cameras must be used with the LYNX eBUS Optimal Driver and the driver must be loaded into a PC with the following minimum characteristics:

- Processor: AMD Athlon XP 2000+ or Intel P4 2.0 GHz;
- Memory: 512 MB DDR-RAM PC2700;
- Motherboard: Mid-end without embedded graphic card;
- VGA card: Nvidia GForce 2 or better (ATI not recommended);<sup>1 2</sup>
- GigE network adapter (either PCI card or LOM): Intel PRO/1000 MT family; and
- Operating system: Windows 2K, Windows XP Professional, or SuSe Linux Ver. 8.2.

For standard performance, any Fast Ethernet or a GigE network adapter and its manufacturersupplied driver, as well as any AGP video card, can be used. For higher, mid-range performance, the manufacturer's driver can be used in tandem with the LYNX eBUS Universal Driver.

<sup>&</sup>lt;sup>1</sup> Avoid using onboard video cards as they may compete with other components for shared memory.

<sup>&</sup>lt;sup>2</sup> Some ATI video cards will use a high amount of the PCI bandwidth and compete with other components, such as the GigE network card. This may lower the expected data rate of applications.

#### 2.4.2 Network Adapter Requirements

The LYNX eBUS Optimal Driver works only with network adapters based on the Intel 82546, 82541, and 82540 network chips. The driver will also function with adapters based on the Intel 82544 chip, but these are not recommended due to bugs in the chip that can cause control packets to be lost if sent while data is streaming.

The PCI ID for some OEM network adapters may not be automatically recognized by the LYNX eBUS Optimal Driver. If this occurs, contact Imperx to obtain an updated INF file.

The following four Intel network adapters are recommended:

1) Intel® Pro/1000 MT Desktop Adapter (33-MHz, 32-bit PCI): http://www.intel.com/network/connectivity/products/pro1000mt\_desktop\_adapter.htm

- Order Code: PWLA8391MT (single packs)
- Order Code: PWLA8391MTBLK (20 packs)
- Order Code: PWLA8391MTLPBLK (low-profile 20 packs)

2) Intel PRO/1000 MT Server Adapter (up to 133-MHz, up to 64-bit PCI-X) Family: <u>http://www.intel.com/network/connectivity/products/server\_adapters.htm</u>

- Order Code: PWLA8490MT (single packs)
- Order Code: PWLA8490MTBLK5 (five packs)

3) Intel® PRO/1000 MT Dual Port Server Adapter

- Order Code: PWLA8492MT (Single Packs)
- Order Code: PWLA8492MTBLK5 (Five Packs)

4) Intel® PRO/1000 MT Quad Port Server Adapter

• Order Code: PWLA8494MT (Single Packs)

LAN on the motherboard (LOM) chips from Intel are also supported. Contact Imperx for information on how to use these network chips with the LYNX eBUS Optimal Driver.

### **2.4.3** Ethernet Switch Requirements

Since LYNX GEV cameras comply with the Internet Protocol, the cameras should work with all standard Ethernet switches. However, switches offer a range of functions and performance grades, so care must be taken to choose the right switch for a particular application. The following switches have been tested in-house for use with LYNX GEV cameras:

• SMC (<u>www.smc.com</u>) Tiger Switch 86xxT family

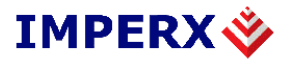

Features: Layer 2 with IGMP v2.0 managed switch that supports jumbo frames and multicast

• 3COM (<u>www.3com.com</u>) 3C1740x (3800 Family):

Features: Layer 2 with IGMP v2.0 managed switch that supports multicast

• Dlink (<u>www.dlink.com</u>) DGS-10xxTx 10/100/1000 family:

Features: Layer 2 unmanaged switch that converts multicast into a broadcast

The following switches are have been tested by others and are expected to work with LYNX GEV cameras:

- 3COM (<u>www.3com.com</u>) 3C1770x (4900 Family): Features: Layer 2 non-blocking switch that converts multicast into a broadcast
- Dlink (<u>www.dlink.com</u>) DGS-3308FG & DGS-3308-TG Features: Layer 3 non-blocking switch that supports multicast
- Cisco (<u>www.cisco.com</u>) WS-C3750G-12S-S: Features: Layer 3 switch that supports multicast

**Note:** Although these products are known to work with LYNX GEV cameras, their inclusion in this manual does not guarantee they will meet specific application requirements.

### 2.4.4 Fiber-Optic Interface Requirements

In cases where no intervening switch is desired and camera-to-PC separations of more than 100 meters are required, a fiber-optic media converter can be used with LYNX GEV cameras.

The FlexPoint GX from Omnitron Systems (<u>www.omnitron-systems.com</u>) converts GigE to fiber and vice versa. It supports multimode (MM) fiber over distances of up to 220 m (720 ft.) and single-mode (SM) fiber up to 65 km (40 mi.) with SC, MT-RJ, or LC connector types. Fiber-optic media converters from other manufacturers should also be compatible – even those that convert Camera Link<sup>TM</sup> to fiber.

**Note:** Although these products are known to work with LYNX GEV cameras, their inclusion in this manual does not guarantee they will meet specific application requirements.

#### **2.4.5 Power Requirements**

LYNX GEV cameras accept 4.5 V to 16 V power inputs using a 12-pin Hirose connector "HR 10A-10R-12P" (mating part "HR 10A-10P-12P"). Any DC power source providing sufficient current drive should work. The following power supply is known to work:

12 V CUI Switching Supply: Model DSA-0151D-12. Input: 100-240V ~47-63Hz 0.4A Output: +12V, 1.5A

**Note:** Although this product is known to work with LYNX GEV cameras, its inclusion in this document does not guarantee it will meet specific application requirements.

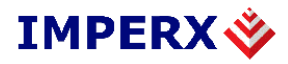

### **2.5 Installation Overview**

The following steps should be taken to set up the camera:

- 1. Connect the network cable to the LYNX GEV camera
- 2. Connect power to the LYNX GEV camera.

You must also set up the other components of your system, including light sources, camera mounts, heats sinks, host PCs, optics, and encoders.

For more details on the connectors required by different LYNX GEV camera models, refer to the Lynx Hardware User's Manual.

### **2.6 Control Inputs/Outputs**

LYNX GEV cameras support the following I/O signals on the Hirose connector:

- External Trigger input ( for synchronized frame acquisition )
- Strobe output ( to control an external lighting source )
- Auto Iris outputs ( for use with a motorized automatic iris lens )

All remaining control signals are provided through the LAN interface and can be accessed through the camera library.

### 2.7 LED Status

The LYNX GEV camera provides three status LED indicators. One is on the rear-panel and two are in the RJ-45 jack.

The LED on the rear-panel indicates the status of the camera. A steady green LED indicates that the camera has powered up correctly and is active. A blinking LED indicates various operating modes or error conditions. Please consult the Lynx Hardware User's Manual for more information.

The LED in the upper right-hand corner of the RJ-45 flashes when data is being transmitted or received, and remains a steady green when the link is active.

The LED in the upper left-hand corner of the RJ-45 is green when an Ethernet connection is established.

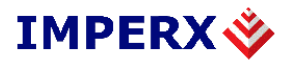

## 3.0 LYNX GEV Application

The LYNX GEV Application is executable code based on the DLLs (dynamically linked libraries) provided in the LYNX GigE Vision Software Development Kit (SDK). The application offers users a fast, straightforward way to integrate any Imperx LYNX camera and access camera features.

The LYNX GEV Application is a property sheet containing six main panels (or tabs):

- Connection tab
- Acquisition tab
- Image Saving tab
- Triggering tab
- Lynx Configurator tab
- Diagnostic tab

Throughout this section, the screen shots used to illustrate different panels highlight the interface to the LYNX GEV cameras. For details on camera features, refer to the LYNX Hardware User's Manual.

#### Overview

Generally, you use the Lynx GEV application as follows:

- 1. Use the **Connection** tab to connect to your camera.
- 2. Use the Acquisition tab to display camera images on your PC.
- 3. Use the Image Saving tab to save images to disk..
- 4. Use the **Triggering** tab to configure hardware and software triggering options ( when the control mode is set to Lynx Configurator ).
- 5. Use either the **Gen**<i>Cam node tree method or the Lynx Configurator method to control the camera's operating parameters.
- 6. Use the **Diagnostic** tab to find the cause of any acquisition problems you might have.

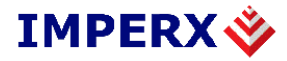

#### **3.1 Common Controls**

All panels in the LYNX GEV Application have the same control interface. As shown in Figure 1, the upper left-hand corner of each panel has menus for File, Camera, Tools and Help and the lower right-hand corner has buttons for Gen<i>Cam, CamInfo and Help.

| Section Application File Camera Tools Help                       |              |   |
|------------------------------------------------------------------|--------------|---|
| Connection Acquisition Image Saving Triggering Lynx Configurator |              |   |
|                                                                  |              |   |
| Gen <i>Cam</i>                                                   | CamInfo Help | 5 |

Figure 1: Common Control Interface of LYNX GEV Application Panels

### 3.1.1 File Menu

The file menu lets you create and save commands for XML configuration files for your Lynx GEV camera. The menu contains the following items:

<u>New</u>: This command is used to clear configurations and cached file names from the Connection tab (if any previous open or save has been performed).

<u>**Open...</u>**: This command is used to open a new XML configuration file. It displays the file open dialog for selecting the file.</u>

<u>Save/Save As...</u>: This command is used to save the current configuration to an XML configuration file. If no file has been previously opened or saved, the file save dialog will be displayed to select the location and name of the new file.

<u>Save adapter as index</u>: This option lets you create XML configuration files for a large number of identical PCs. Normally, Lynx GEV saves the XML configuration with the MAC address of the NIC. However, even with an identical PC, the MAC address of the NIC will always differ (because MAC addresses are always unique). Instead of using the MAC address, Lynx GEV creates a list of all the NICs on the PC and identifies the NIC by the position on the list (index). Lynx GEV produces the same list for an identical PC, so the position on the list lets you reproducibly identify a NIC (even if the PC has several NICs).

**Ignore connectivity information**: This option lets you save or load an XML configuration file without the information required to connect to a specific camera. By removing that specific information, you can use the XML configuration file for an

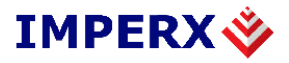

identical NIC `and camera. You can find the omitted connectivity information in the **IP Engine settings** pane, the **Connection Options** tab, and the **Multi-target Configuration** dialog. In an XML file, you can identify the connectivity information by the <connectivity> tag. (Though some information is reproduced inside the <ip\_engine> tag, it isn't used for connectivity purposes.) When saving, the connectivity information isn't included; when loading, any connectivity information is ignored.

**<u>Exit</u>**: This command is used to exit the application.

### 3.1.2 Camera Menu

This menu contains commands related to camera control. It contains the following item:

**<u>Reset Camera</u>**: This command is used to reset the camera.

**<u>Reset IP device</u>**: Reset the Lynx GEV IP engine.

Test connection: Test the current settings.

**Reconnect:** Reconnect to the currently selected camera.

<u>Save device configuration to flash...</u>: Opens the Save Device Configuration to Flash dialog. When a camera supports this feature, this command saves the current configuration to flash memory and makes it the default boot-up configuration.

#### 3.1.3 Tools Menu

This menu contains the following items:

<u>Color Adjustments</u>: This command is used to invoke the color adjustments dialog, which controls the gains to apply to the individual red, green, and blue channels of a color camera. Note that this command is only available when the control mode is set to Lynx Configurator.

The color adjustments dialog, as shown in Figure 2, is used to modify the color gains. It can also analyze the color content of an acquired frame and propose red, green, and blue gains.

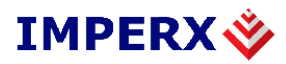

| Color Adjustments              |                 | ? 🛛     |  |
|--------------------------------|-----------------|---------|--|
| Gains & Offsets                |                 |         |  |
| Gains                          |                 | Offsets |  |
| Red 🚺                          | Red             | 0       |  |
| Green 1                        | Green           | 0       |  |
| Blue 1                         | Blue            | 0       |  |
| Apply <u>R</u> eset            |                 |         |  |
| White Balancing (Must be in co | ontinuous grabl | bing)   |  |
| Analyze                        |                 |         |  |
| Apply results                  |                 |         |  |
|                                |                 |         |  |

Figure 2: Color Adjustments Dialog

**<u>Run Information Gathering Tool</u>**: Run the Information Gathering Tool. This tool gathers information about your system into a single text file. The tool gathers driver information, network information, SDK versions information, available IP Engines, and your XML configuration file. To use the Information Gathering Tool, see the Technical Support section in the Lynx GEV Quick Start Guide.

**<u>Run Driver Statistics Tool</u>**: Run the Driver Statistics Tool. This tool can be used to troubleshoot network problems when using the Lynx GEV High-Performance IP Device Driver.

**<u>Run Driver Installation Tool</u>**: Run the eBUS Driver Installation Tool. This tool lets you update and install all of Imperx's Lynx GEV IP Device drivers, as well as the driver supplied by Intel for the PRO/1000 Adapter. See the eBUS Quick Start Guide.

<u>Set PLC Interrupt count to 0</u>: Set the count value in PLC Interrupts in the Acquisition tab to zero.

**Options...**: Open the Options dialog. This dialog let you control the settings and behavior of the Lynx GEV application and provides the following tabs:

- Connection Options
- Application Options
- Memory Options
- Buffer Options
- Display Options

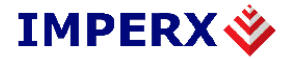

#### **Connection Options tab**

| Options                      |                        |                      |                    |                 | × |  |
|------------------------------|------------------------|----------------------|--------------------|-----------------|---|--|
| Connection Options           | Application Options    | Memory Options       | Buffer Options     | Display Options |   |  |
| -Default Timeouts            | & Packet size          |                      |                    |                 |   |  |
| Answer Timeout (i            | ms) 1000               | First Pa             | cket Timeout (ms)  | 4993            |   |  |
| Request Timeout (            | (ms) 5000              | Packet 1             | limeout (ms)       | 20              |   |  |
| Packet Size (bytes           | ;) 1440                | Commar               | nd Retry Count     | 3               |   |  |
| Automatic pac                | ket size detection (fo | r GigE Vision device | s only)            |                 |   |  |
| Default heartbeat settings   |                        |                      |                    |                 |   |  |
| Heartbeat Interval (ms) 4500 |                        | Heartbe              | at Expiration (ms) | 10000           |   |  |
|                              |                        |                      |                    |                 |   |  |
|                              |                        |                      |                    | OK Cancel       |   |  |

Figure 3: Connection Options Dialog

The **Connection Options** tab lets you configure how the camera connects with the PC, the duration of timeouts, and so on.

#### **'Default Timeouts & Packet size' panel**

<u>Answer Timeout</u>: The maximum time, in milliseconds, the camera can take to respond to a command from the application.

**<u>Request Timeout</u>**: The maximum time, in milliseconds, the host PC waits to receive all the packets for a single image.

**Packet Size**: The maximum packet size, in bytes, that the camera can use to send image data to the application. When connected point-to-point with the iPORT High-Performance IP Device Driver, the maximum value is 8128 bytes. In networked applications, the value depends on the maximum packet size that can be accepted by the switches between the camera and the host PC. If the switches can be configured to support jumbo packets, you can use the jumbo packet configuration to reduce packet overhead in the host PC. A packet size of 1440 bytes should work with all networking equipment.

**<u>First Packet Timeout</u>**: The maximum time, in milliseconds, the camera can take to send the first packet of image data to the application. When zero, the timeout is calculated automatically from the request timeout.

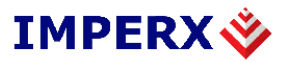

<u>**Packet Timeout</u>**: The maximum time, in milliseconds, the camrea can take to send subsequent packets of image data to the application. When zero, the timeout is calculated automatically from the request timeout.</u>

<u>**Command Retry Count</u>**: The maximum number of times the Lynx GEV application retransmits an unacknowledged command to the camera. When the application sends a command to the camera, the camera transmits an acknowledge packet back to the PC (application). If the application doesn't receive the acknowledge packet within the time specified by Packet Timeout, it retransmits the command. The retry count doesn't include the original command.</u>

<u>Automatic packet size detection</u>: When enabled, the Lynx GEV application disregards the Packet Size configuration and negotiates the optimal packet size with the IP Engine.

#### **'Default heartbeat settings' panel**

The heartbeat function lets the camera send data only when the host PC is properly connected to the network. Using the heartbeat function keeps the camera from endlessly transmitting data to a PC that has long since disconnected from the network (due to power outage, network failure, etc.).

If the camera doesn't receive a heartbeat signal before the configured maximum time, it stops transmitting (as if it received a stop request). To restart transmission, the PC must reconnect to the camera and explicitly start transmission.

Normally, the camera accepts heartbeat signals only from the PC to which it is connected. However in Multicast mode, the camera accepts heartbeats from any PC because it can't tell which PCs are part of the multicasting group.**Error! Bookmark not defined.** 

**<u>Heartbeat Expiration</u>**: The maximum time that the camera waits for a heartbeat signal before stopping transmission. An expiration of 0 disables heartbeating.

<u>Heartbeat Interval</u>: The interval between the transmission of each heartbeat packet from the PC to the camera. For proper operation, this value must be lower than the Heartbeat Expiration.

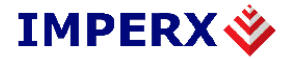

#### **Application Options tab**

| Options                                                                                                    | × |
|----------------------------------------------------------------------------------------------------|---|
| Connection Options       Application Options       Memory Options       Buffer Options       Display Options         Application Control <ul> <li>Show device detection dialog on startup</li> <li>Reuse last configuration on startup</li> <li>Show camera selection after detection</li> <li>Select GEV over iPORT when possible</li> <li>Do connection after camera selection</li> <li>Go to acquisition tab after connection</li> </ul> |   |
| OK Cancel                                                                                                    | ] |

Figure 4: Application Options Dialog

The **Application Options** tab lets you configure the flow of dialogs until you have successfully connected to your camera.

Show device detection dialog on startup: Open the IP Engine Selection dialog upon startup.

<u>Show camera selection after detection</u>: Automatically open the **Select Camera** dialog after selecting a camera.

<u>**Do connection after camera selection</u></u>: Automatically connect after choosing a camera. Equivalent to clicking <b>Connect.Error! Bookmark not defined.**</u>

<u>Go to acquisition tab after connection</u>: Cycle to the Acquisition tab after successfully connecting to a camera.

**<u>Reuse last configuration on startup</u>**: Save the last used configuration to a temporary file and reload it when starting the application.

<u>Select GEV over iPORT when possible</u>: If your camera supports the GigE Vision protocol, this option lets you automatically use that protocol without changing settings in the **IP Engine Connection Options** pane of the **Connection** tab.

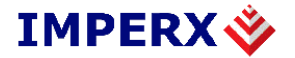

#### **Memory Options tab**

| Options                    |               |                |                   | ×               |
|----------------------------|---------------|----------------|-------------------|-----------------|
| Connection Options Applica | ation Options | Memory Options | Buffer Options D  | isplay Options  |
| -Memory Manager (Requir    | es restart) — |                |                   |                 |
| Simple Memory Manag        | er            |                |                   |                 |
| Max Buffer Count           | 16            |                |                   |                 |
| High Memory Manager        |               |                |                   |                 |
| First Buffer ID            | 0             |                |                   |                 |
| Last Buffer ID             | 255           | Releas         | e memory when app | plication exits |
|                            |               |                |                   |                 |
|                            |               |                |                   |                 |
|                            |               |                | 0                 | Cancel          |

Figure 5: Memory Options Dialog

The **Memory Options** tab lets you configure how memory is allocated and used when acquiring images.

<u>Simple Memory Manager</u>: When enabled, the application uses the simple memory manager, which uses a pool of *n* buffers.

<u>Max Buffer Count</u>: The maximum number of buffers that the simple memory manager will use.

<u>**High Memory Manager**</u>: When enabled, the application will get buffer memory from the high memory manager instead of from normal user space memory. This option is available only when the iPORT High-Memory Driver is in use.

<u>First/Last Buffer ID</u>: The ID of the first and last buffer that will be managed by the iPORT High-Memory Driver. Coyote uses all the IDs from the first to the last, inclusively. It is important that no two applications use IDs that overlap.

**<u>Release memory when application exits</u>**: When enabled, the iPORT High-Memory Driver releases the buffers when Coyote closes (normally or not).

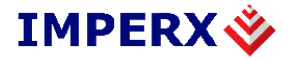

#### **Buffer Options tab**

| Options            |                     |                |                |                 | ×    |
|--------------------|---------------------|----------------|----------------|-----------------|------|
| Connection Options | Application Options | Memory Options | Buffer Options | Display Options |      |
| Buffer Queue       |                     |                |                |                 |      |
| Queue Mode         | Remove first fram   | e when full    | ~              |                 |      |
| Queue Size         | 4                   |                | *              |                 |      |
|                    |                     |                |                |                 |      |
|                    |                     |                |                |                 |      |
|                    |                     |                |                |                 |      |
|                    |                     |                |                |                 |      |
|                    |                     |                |                |                 |      |
|                    |                     |                |                | ок Са           | ncel |
|                    |                     |                |                |                 |      |

Figure 6: Buffer Options Dialog

The **Buffer Options** tab lets you configure how the buffer queue behaves when acquiring images.

**<u>Buffer Queue Mode</u>**: Set the buffer queue mode. The queue mode indicates the behavior of the buffer when the queue is full and new images are acquired. Available modes include:

**<u>Remove first frame when full</u>**: When the buffer is full, discard the oldest images to make room for new ones.

**Drop new frames when full**: When the buffer is full, discard new images.

**Buffer Queue Size**: The maximum size of the camera's buffer queue, which is used to store images for reading. When the buffer queue is full and a new image arrives from the camera, the behavior of the buffer depends on the Buffer Queue Mode.

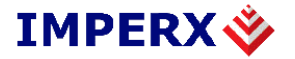

#### **Display Options tab**

| Options 🛛                                                                                                    |
|----------------------------------------------------------------------------------------------------|
| Connection Options Application Options Memory Options Buffer Options Display Options Display Mode Context Context Cont |
| Display fullscreen Adapter #0   Bayer Interpolation   Display adapter uses BGR                                                                                                    |
| Display memory Use the video memory of the display adapter                                                                                                    |
| OK Cancel                                                                                                    |

Figure 7: Display Options Dialog

The **Display Options** tab lets you configure how application displays the image window when you begin acquiring images.

#### **Display mode pane**

**Enable display**: When enabled, each successful grab operation displays its image data in a display window. If the window is closed, it will be opened on the first grab operation. When disabled, grab operations are performed without displaying the image data.

**Display fullscreen**: When enabled, and the display window isn't already opened, the display window will be opened as full screen. Use the Escape key to get out of the full screen mode. On a system with multiple monitors, you can select on which monitor the full screen window appears.

Bayer Interpolation: When enabled, Bayer-to-RGB conversion will be performed.

**<u>Color mode</u>**: The color order for the display. Available options include:

**Display adapter uses BGR**: Application adjusts its output to use Blue, Green, and Red ordering. Most adapters use this format.

**Display adapter uses RGB**: Application adjusts its output to use Red, Green, and Blue ordering.

#### **Display memory pane**

**Display memory type**: The type of memory used by the display adapter. Available options include:

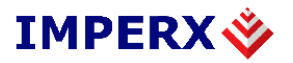

Use video memory: Display uses the video memory of the display adapter.

<u>Use system memory</u>: Display uses the system memory of the PC. Use this mode if you encounter display problems when using the adapter's video memory, particularly when big images are being displayed on smaller display sizes (for example, a 4K x 4K image is being displayed on a 1280 x 1024 display). Note that this mode might impact CPU and resource usage.

#### 3.1.4 Help Menu

The help menu contains the following item:

<u>About...</u>: This command will display the "About" box, which lists important information about the version of the application and DLLs.

### **3.1.5** Common Buttons

<u>Gen<i>Cam</u>: This button opens the Gen<i>Cam node tree. Note that this button is only available when the control mode is set to Gen<i>Cam.

<u>**CamInfo**</u>: This button displays manufacturing information read from the camera. Note that this button is only available when the control mode is set to Lynx Configurator.

**Help**: This button displays the help file.

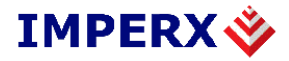

### **3.2 Connection Tab**

The Connection panel is used to edit the configuration of the GEV camera being used in the application. As shown in Figure 8, the controls on this page display the configuration of the currently selected camera.

| 🗳 Lynx GigEVision Application 💿 🗖 🛛 🖉 |                                           |                                          |
|---------------------------------------|-------------------------------------------|------------------------------------------|
| File Camera Tools Help                |                                           |                                          |
| Connection Acquisition                | Image Saving Triggering Lynx Configurator | Diagnostic                               |
| - IP engine settings                  | 1/0 054 040 40                            | IP engine connection options             |
| IP address                            | 169 . 254 . 240 . 40 Detect               | Connection Flags                         |
| Device name                           | New device                                | Multi-target                             |
| Status                                | Connected to device                       | Network Ports                            |
| MAC address                           | 00 : 11 : 1C : 00 : 05 : 7E               | Application control mode                 |
| MAC address (NIC)                     | 00 : 0F : B5 : 45 : 9D : D5               | ○ Use Gen <i>Cam node tree</i>           |
| Communication mode                    | GigE Vision Protocol over Ethernet Bus    | Use Lynx Configurator                    |
| Camera<br>Camera IPX-VGA210G Select   |                                           |                                          |
|                                       |                                           |                                          |
|                                       |                                           |                                          |
|                                       |                                           |                                          |
|                                       |                                           |                                          |
|                                       | G                                         | en <i>Cam <u>C</u>amInfo <u>H</u>elp</i> |

Figure 8: Connection Panel

#### **3.2.1 IP Engine Settings**

**<u>IP</u> address:** The IP address of the currently selected camera. This field may be empty for a point-to-point connection based on a Lynx GEV IP Device Driver.

**<u>Detect</u>**: Opens the IP Engine Selection dialog which searches the network for available Lynx GEV cameras. When you select a camera, the information appears in the IP Engine and NIC Information pane.

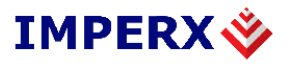

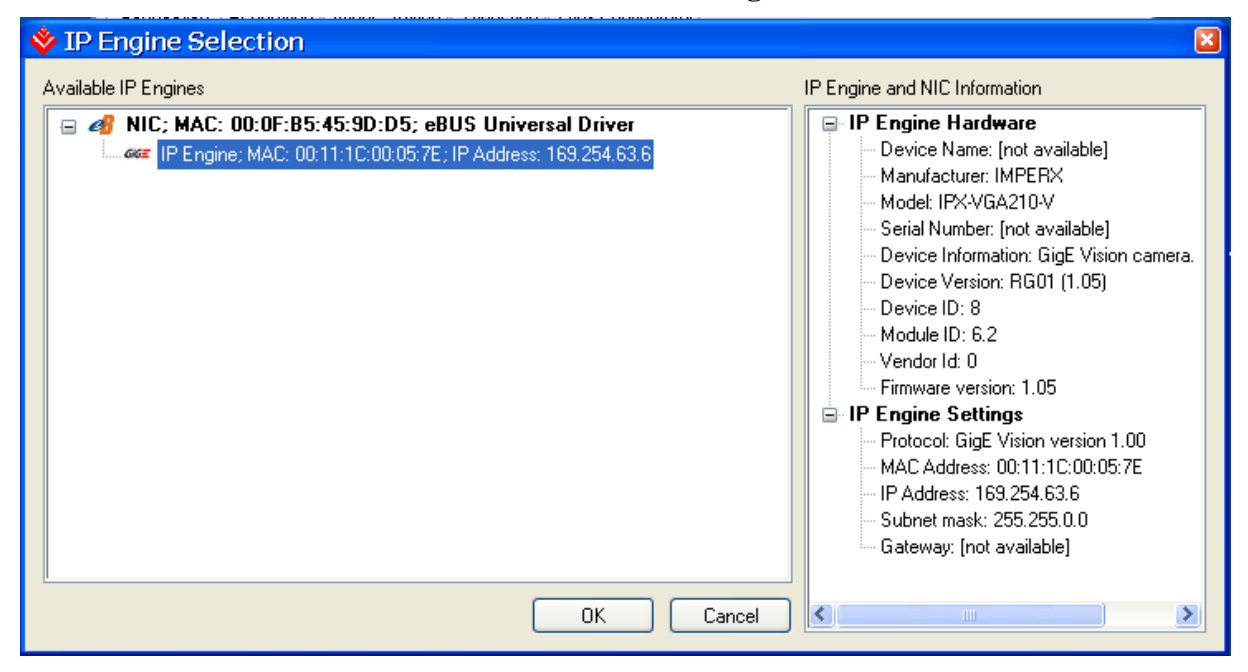

Figure 9: IP Engine Selection Dialog

The **IP Engine Selection** dialog lets you locate cameras that are connected to a host PC either directly or through a network switch.

The Available IP Engines pane displays the cameras that each NIC found.

The **IP Engine and NIC Information** pane provides detailed information about any device you select in the **Available IP Engines** pane.

To select, click a camera in the Available IP Engines pane, then click OK.

**Device name**: The name of the currently selected camera.

**<u>Status</u>**: The connection state of the currently selected camera.

MAC address: The MAC address of the currently selected camera.

MAC address (NIC): The MAC address used by the network interface card (NIC).

<u>**Communication mode**</u>: Specifies which driver is used to make the connection to the camera.

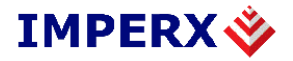

#### **3.2.2** Set IP Engine IP Address dialog

This dialog will appear after clicking on **Detect**, if the camera does not yet have an IP address assigned. The **Set IP Engine IP Address** dialog lets you configure or change the IP address of a camera. If there is a BOOTP or DHCP server on the network, the camera may already have been given an IP address. It is your responsibility to ensure each camera has a unique IP address.

| Set IP Engine IP Address 🛛 🛛 🛛  |                    |  |
|---------------------------------|--------------------|--|
| -NIC Settings-                  |                    |  |
| MAC Address                     | 00:0F:B5:45:9D:D5  |  |
| IP Address                      | 169 . 254 . 11 . 1 |  |
| Subnet Mask                     | 255 . 255 . 0 . 0  |  |
| Gateway                         | 0.0.0.0            |  |
| - IP Engine Setti               | ngs                |  |
| MAC Address                     | 00:11:1C:00:09:2E  |  |
| IP Address                      | 169 . 254 . 0 . 🚺  |  |
| Subnet Mask                     | 0.0.0.0            |  |
| Gateway                         | 0.0.0.0            |  |
| Warnings<br>Invalid IP address. |                    |  |
| OK Cancel                       |                    |  |

Figure 10: Set IP Engine IP Address Dialog

#### **IP Engine Settings**

**MAC address:** The MAC address of the device. This address is unique and can be used for camera identification.

**IP address:** The current IP address of the camera. It can be modified to change the IP address of the camera.

**Subnet mask:** A mask used to determine which subnet the **IP address** belongs to. To obtain the subnet address, the Lynx GEV application performs a bitwise AND operation on the **Subnet mask** and the **IP address**.

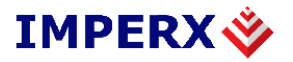

Gateway: The IP address of the device on the network that sends local traffic to other networks.

### **3.2.3 IP Engine Connection Options**

**<u>Connection Flags...</u>**: This dialog lets you configure how your camera acquires and maintains a connection.

| Connection Flags                                              |
|---------------------------------------------------------------|
| Setup device IP address at connect time                       |
| Internal automatic reconnection on connection lost            |
| Interrupt Port Keep Alive (useful when a firewall is present) |
| OK Cancel                                                     |

Figure 11: Connection Flags Panel

<u>Setup device IP address at connect time</u>: Force the specified IP address onto the camera. When enabled and loading an XML file, the camera takes the IP address specified in the XML file.

**Internal automatic reconnection on connection lost**: When enabled, the Lynx GEV application program automatically attempts to reconnect if it loses its connection with a camera. When disabled, the application reports a time-out and waits for the connection to return. Disabling this flag may help with wireless networks, where connectivity isn't always stable.

**Interrupt Port Keep Alive (useful when a firewall is present)**: When enabled, the application sends regular dummy packets to the camera. The packets keep your firewall from automatically closing an idle connection after it times out.

<u>Multi-target...</u>: This dialog lets you configure the camera to send images to multiple PCs. You might use this option for machine vision applications where many PCs process images from a single camera.

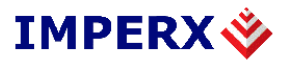

| Multi-target Configuration                  |  |
|---------------------------------------------|--|
| ∩ Multi-Target                              |  |
| Unicast 💌                                   |  |
| Group address 224 . 64 . 16 . 1             |  |
| This application is the master.             |  |
| Do not join group (data sent to slaves only |  |
| OK Cancel                                   |  |

Figure 12: Multi-target Configuration Panel

<u>Multi-Target</u>: The sending mode used when connecting to camera. Note that this list box shows all the possible modes, since the Lynx GEV application program can't determine the modes that are supported by the camera until the connection is made.

<u>Unicast</u>: In unicast mode, the camera sends images to a single PC, on request. This mode is the default data sending mode.

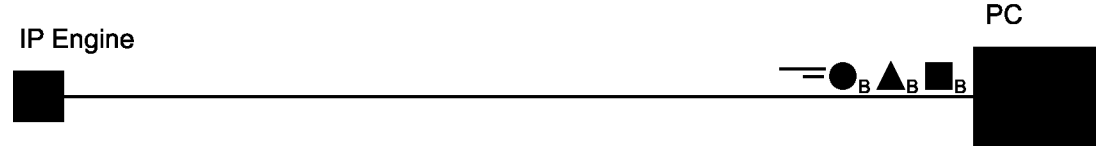

Figure 13: Unicast illustration

<u>Multicast</u>: In multicast mode, the camera sends each frame to a multicasting group, as triggered by the master PC.

Multicasting uses the IGMP (Internet Group Management Protocol) and requires an IGMP-compliant switch. The switch maintains a group list containing the group's IP address and the IP addresses of all the PCs that have subscribed to the group. The multicasting group's IP address is 224.64.16.*xx*; the *xx* part is configurable. When the switch receives a packet addressed to the group, it sends individual packets to all the (PCs) IP addresses in the list. Note that the Lynx Filter Driver doesn't support multicasting. To learn more about IGMPv3, see *RFC 3376* at www.ietf.org.

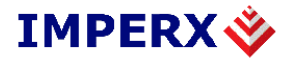

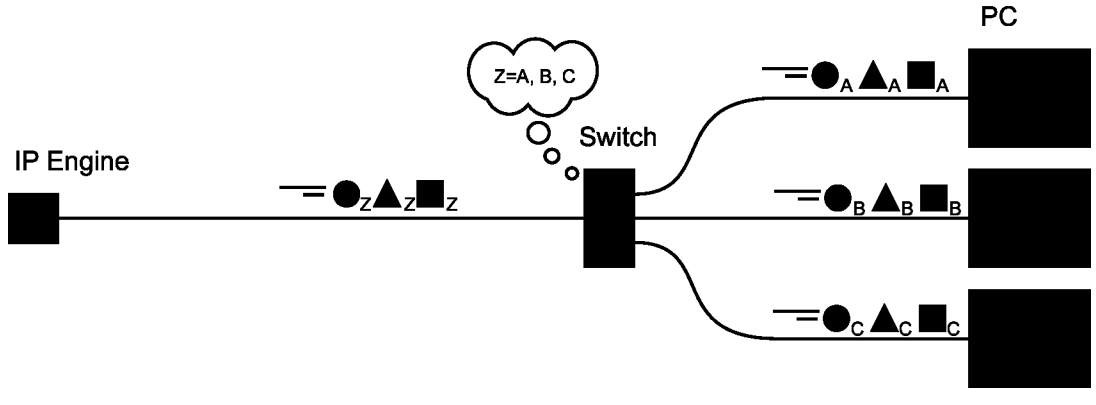

Figure 14: Multicast illustration

<u>Multi-Unicast</u>: This mode lets you send packets to multiple PCs without having an IGMP-compliant switch. Where the switch maintained a group list in multicasting mode, the camera maintains the list for multi-unicasting. The camera consecutively sends each packet individually to each of the PCs, so a group of n PCs requires n times the bandwidth compared to unicast.

Multi-unicast mode also lets you send a single image to a single PC, even if other PCs are grabbing continuously.

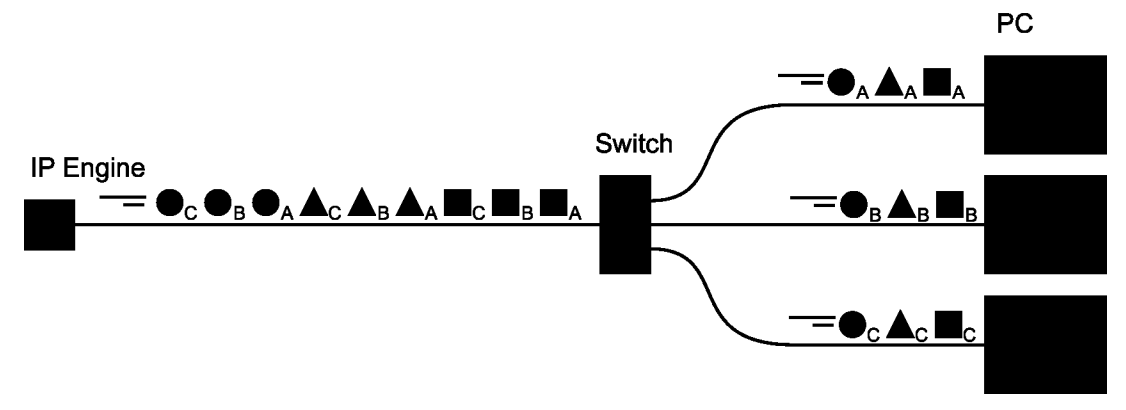

Figure 15: Multi- Unicast illustration

<u>Group address</u>: The multicasting group IP address, used only in multicasting mode. The usable IP addresses are restricted.**Error! Bookmark not defined.**.

**This application is the master**: When enabled, the current PC will be the master client of the camera. This applies to all modes, including unicast. When connecting a unicast client as a slave, the Lynx GEV application program won't be able to configure or trigger the camera. This is useful when connecting to a camera that boots up in a streaming state.

**Do not join group**: Selects whether or not the multicasting master will join the group. When the master doesn't join the group, it won't receive any image data from the camera.

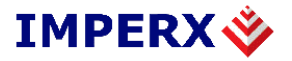

This mode is useful when a master PC controls several multicasting cameras, and the combined bandwidth exceeds the capacity of the PC's Ethernet link and/or PCI bus. The master simply configures the cameras and then triggers them to stream their data.

**Network Ports...**: This dialog lets you configure the UDP ports.

| Network Stack                                                           | < Port S 🛛                                             |
|-------------------------------------------------------------------------|--------------------------------------------------------|
| Command Port                                                            | 0                                                      |
| Data Port                                                               | 0                                                      |
| Interrupts Port                                                         | 0                                                      |
| A value of zero indic:<br>Operating System wil<br>number that is availa | ates that the<br>I select a port<br>ble on the system. |
| ОК                                                                      | Cancel                                                 |

Figure 16: Network Stack Port Selection Panel

When using the network stack to bring data into the PC, you can specify which UDP ports will be used to connect to the camera. The default port value of 0 causes the network stack to choose any available port. These values aren't used when using the Lynx High-Performance IP Device Driver or the Lynx Universal IP Filter Driver.

In some cases, you may want to force a port number to one or all of the three ports. For example, you can save the camera's configuration to flash while it is streaming. When the camera boots up the next time, it starts sending frames right away. To ensure that the same ports are used, specify each port rather than letting the camera choose available ports.

**<u>Command Port</u>**: The port over which commands from the host PC to the camera (and acknowledgements from the camera) are sent.

**<u>Data Port</u>**: The port over which images are sent from the camera to the PC. For cameras with multiple channels, channel #0 uses *dataPort*; channel #1, *dataPort* + 1.

**Interrupts Port**: The port over which the camera sends interrupts to the host PC.

#### **3.2.4** Application Control Mode

<u>Use Gen<i>Cam node tree</u>: When enabled the camera uses the Gen<i>Cam standard to communicate with the PC and opens the GenICam XML Selection dialog.

<u>Use Lynx Configurator</u>: When enabled the camera uses the Lynx Configurator graphical user interface method to communicate with the PC.

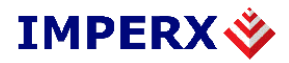

#### 3.2.5 Camera

**<u>Camera type</u>**: The type of camera type currently attached.

<u>Select</u>: Opens the Select Camera dialog which lets you choose a camera configuration. Note that this is only available when the control mode is set to Lynx Configurator.

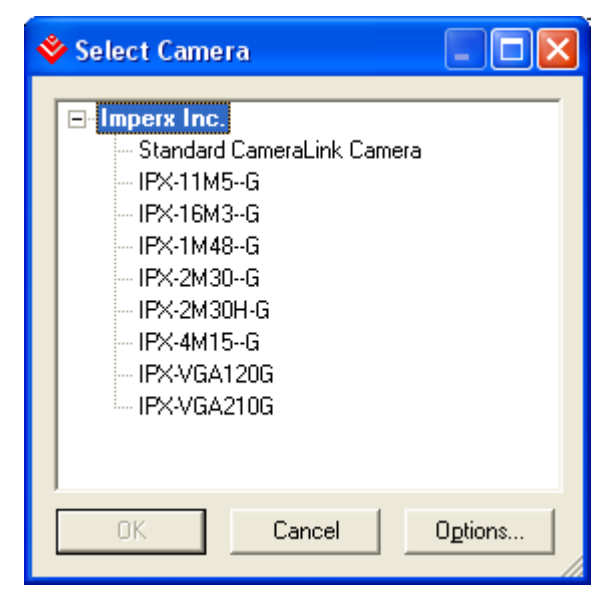

Figure 17: Select Camera Dialog

**<u>Connect</u>**: Establishes a session with the currently detected camera. If the session is using Gen<i>Cam as the control method then the GenICam XML Selection dialog will open.

The **GenICam XML Selection** dialog lets you select the source for the XML file that describes how your camera works.

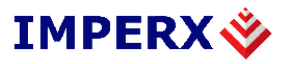

| GenICam XML se         | lection                                         |
|------------------------|-------------------------------------------------|
| Select the source      | for the GenICam XML file<br>first URL of device |
| URL                    | Local:pt1000_cl4.xml;3fff8000;4ace Save         |
| O Download from<br>URL | second URL of device                            |
| O Retrieve from (      | GenICam repository                              |
| Vendor name            | Pleora                                          |
| Model name             | gige_vision                                     |
| O Select a file fro    | m the hard drive                                |
| Filename               |                                                 |
|                        |                                                 |
|                        | OK Cancel                                       |

Figure 18: Gen<i>Cam XML Selection Dialog

**Download from first/second URL of device:** Gen<i>Cam devices include up to two onboard configurations in the form of an XML or a ZIP file. The URL includes the file, the start address of the file, and the size of the file. The last two values are in hexadecimal.

**<u>Retrieve from GenICam repository:</u>** The Gen<i>Cam repository is a location on your hard drive. The path is %GENICAM\_ROOT%/ *vendorName/modelName*.XML.

Select a file from the hard drive: Browse for your file on your hard drive.

**Disconnect:** Clear the configurations in the Camera settings pane and Camera pane.

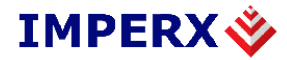

### **3.3 Acquisition Tab**

The Acquisition panel, shown in Figure 19, is used to acquire images from the currently selected and connected GEV camera.

| 🔷 Lynx GigEVia                     | sion Application                                                                                                    |      |
|------------------------------------|----------------------------------------------------------------------------------------------------|------|
| File Camera T                      | Fools Help                                                                                                    |      |
| Connection Acquisit                | ion Image Saving Triggering Lynx Configurator Diagnostic                                                               |      |
| Control<br>Mode<br>Current channel | Grab - Continuous <ul> <li>Meep partial images</li> <li>Data Channel #0</li> <li>Don't request lost packets</li> </ul> |      |
| Number of                          | 1                                                                                                    |      |
| Status                             |                                                                                                    |      |
| Display Rate                       | 0.00 fps, average 0.00 fps (Last Image ID = FFFFFFFF, timestamp = 0)                                                   |      |
| Acquisition Rate                   | 0.00 fps, average 0.00 fps                                                                                             |      |
| Image Count                        | Valid: 0000000000, Invalid: 00000                                                                                      |      |
| Last Error                         |                                                                                                    |      |
| PLC Interrupts                     | Count = 0, Int = $0 \times 00$ . Mask = $0 \times 00$ , Time = 0                                                       |      |
|                                    |                                                                                                    |      |
|                                    | Gen <i>Cam GamInfo</i>                                                                                                 | Help |

Figure 19: Acquisition Panel

### **3.3.1** Acquisition Control

Mode: Specifies the acquisition mode. Can be one of the following:

<u>Grab – Single</u>: A single image will be acquired from the GEV camera.

<u>Grab – Continuous</u>: Images will be acquired continuously until the stop button is clicked.

**<u>Recording</u>**: The camera will record, into it's onboard memory, the next frames until either the memory fills up or the **Stop** button is pushed. Images can be transmitted using the "playback" acquisition modes.

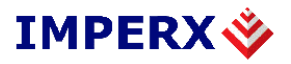

<u>**Playback**</u> – <u>**Single:**</u> A single image will be acquired from the frames in the camera's onboard memory. If no frames are available, a timeout will occur.

<u>**Playback**</u> – <u>**Continuous:**</u> Images will be acquired continuously from the camera's onboard memory. When no more frames are available, timeouts will occur.

<u>**Current channel**</u>: Select which channel the camera uses for the **Acquisition** tab. This field is disabled if the camera supports only a single channel.

<u>Number of frames</u>: Specify the number of images to grab when using **Grab – Single** or **Playback – Single** mode.

<u>Start</u>: This button is enabled only when no current acquisition is being performed. Clicking on this button will start the acquisition of frames based on the acquisition mode.

**<u>Stop</u>**: This button is enabled when an acquisition is being performed. Clicking on it will stop any current continuous acquisition.

### 3.3.2 Options

<u>Keep partial images</u>: Accept images that are missing pixels or lines. Use this option when the image size is unknown or variable.

**Don't request lost packets**: By default, missing packets are requested until they're successfully delivered. By enabling this option, lost packets are ignored and never retransmitted. Images that are missing packets will appear incomplete.

#### **3.3.3** Status

**Display rate**: The current rate of display in frames per second and the image ID for the last displayed image. The rate is a cumulative value from the time the **Start** button was last pressed, not an instantaneous rate. The image ID is assigned by the camera.

<u>Acquisition rate</u>: The current rate of acquisition of the camera, in frames per second. The acquisition rate is a cumulative value from the time the **Start** button was last pressed.

**Image count**: The total number of images and the number of incomplete images. A large number of incomplete images may indicate a set-up or cable problem.

Last error: The last error that occurred when acquiring images from the camera.

<u>PLC interrupts</u>: The Host PC Interrupt count; last input mask, and timestamp at the time the camera generated the last interrupt.

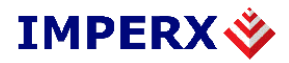

### 3.4 Image Saving

The **Image Saving** tab lets you save images in a variety of formats, including bitmapped images and movies. If you save the images as a movie, you must specify the filename and Codec (coder decoder). If you save the images individually, Lynx GEV automatically names each file by individual frame ID; you need specify only the directory.

To save images, you must be currently acquiring images using the **Acquisition** tab. However, you can configure the **Image Saving** tab and click **Start**, *then* configure the **Acquisition** tab. The Lynx GEV application won't save images until you click **Start** in the **Acquisition** tab.

| 🗳 Lynx GigEVision Application                                                                                                    |      |
|----------------------------------------------------------------------------------------------------|------|
| File Camera Tools Help                                                                                                    |      |
| Connection Acquisition Image Saving Triggering Lynx Configurator Diagnostic                                                                                                    |      |
| Image Sequence     Ocontinuous                                                                                                    |      |
| ● Fixed                                                                                                    |      |
| Number of images 10                                                                                                    |      |
| File Formats         Image: TIFF         Raw data files         Image: Unit of the second second |      |
|                                                                                                    |      |
| Codec                                                                                                    |      |
| File location or name C:\Documents and Settings\lab\Desktop                                                                                                    |      |
| Controls<br>Start Stop Progress                                                                                                    |      |
| Gen <i>Cam CamInfo</i>                                                                                                    | Help |

Figure 20: Image Saving Dialog

#### **3.4.1** Image sequence

<u>Continuous</u>: Save images indefinitely until you click **Stop**.

**<u>Fixed</u>**: Save a finite number of images.

Number of images: The number of Fixed images to save.

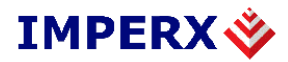

#### **3.4.2** File formats

TIFF: Allows users to save each acquired frame to a 16-bit TIFF file.

**TIFF zero padding**: Determines how to align 10/12 bit pixels into a 16 bit TIFF pixel.

**<u>Right (Normalized)</u>**: 10/12 bits images will be saved to TIFF files with each pixel's LSBs padded with zeros.

**Left (Non-normalized):** 10/12 bits images will be saved to TIFF files with each pixel's MSBs padded with zeros.

**<u>Raw data files</u>**: Save each acquired frame into a raw, unformatted data file (.RAW). The format depends on the grabber's image and pixel settings output.

<u>Windows BMP files</u>: Allows users to save each acquired frame to a 24-bit RGB Windows bitmap.

<u>Movie</u>: Allows users to save acquired frames to a single AVI movie file using the Codec you specify.

<u>Codec</u>: The coder/decoder for the **Movie**.

<u>File location or name</u>: The directory for sequential images (files are named by image ID) or the directory and filename for a text file or movie.

#### 3.4.3 Controls

**<u>Start</u>**: Begin saving images.

**Stop**: Interrupt the process of saving images.

**<u>Progress</u>**: A bar that visually indicates the level of completion when saving a fixed number of images. When continuously saving images, the bar isn't used.

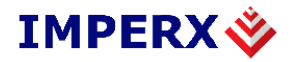

### **3.5 Triggering Tab**

The Triggering panel, shown in Figure 21, allows the user to configure the trigger settings of the LYNX GEV camera when the Application Control Mode selection found in the Connection dialog is set to Lynx Configurator. If the control mode is set to Gen<i>Cam then this dialog is disabled.

| 🔷 Lynx GigEVision Ap                                                                                        | plication                                                              |                                                        |
|----------------------------------------------------------------------------------------------------|------------------------------------------------------------------------|--------------------------------------------------------|
| File Camera Tools H                                                                                         | Help                                                                   |                                                        |
| Connection Acquisition Imag                                                                                 | e Saving Triggering                                                    | 9 Lynx Configurator Diagnostic                         |
| Trigger     Mode       ⊙ Off     ③ Standard       ○ CC     ○ Fast       ○ External     ○ Double             | Exposure Control –<br>Camera<br>Pulse Width                            | 1 Captured Frames after Trigger CONT Frames            |
| Ext. Trigger Edge                                                                                           | Ext. Trigger Delay                                                     | 10 First Frame Exp Standard 655 10.00uSec<br>uSec mSec |
| O Falling Edge                                                                                              | O Programmable<br>Encoder                                              | 1 First Frame Exp Double 65 1.00uSec                   |
| CC Pulse Generator Ext. Trigg                                                                               | ger Delay                                                              |                                                        |
|                                                                                                    | Granularity                                                            | y 1 🗘 30 ns                                            |
|                                                                                                    | Width                                                                  | 122 880 🔷 ns (4 096 cycles, Max=65 535)                |
| Period                                                                                                    | Delay                                                                  | 30 750 🔷 ns (1 024 cycles, Max=65 535)                 |
| Continuous                                                                                                  | Period                                                                 | 153 630 ns (5 120 cycles, Max=131 070)                 |
| <ul> <li>Send only 1</li> </ul>                                                                             | Pulses Frequency                                                       | 6509.145 Hz                                            |
| Start Sto                                                                                                   | p Status                                                               | STOPPED                                                |
| Important Note:<br>When operating in the CC Tri<br>with Exposure Control set t<br>Period > First_frame_expo | igger - Standard mod<br>to 'Camera', take caul<br>isure_Standard + Rea | de:<br>ution to ensure that:<br>eadout_time            |
|                                                                                                    |                                                                        |                                                        |

Figure 21: Triggering Panel

**Trigger**: Selects the trigger source.

**Off**: When enabled, the camera is free running.

**External**: When enabled, the camera is set to triggering mode, and is expecting the trigger signal from the external source (via the connector on the back).

 $\underline{CC}$ : When enabled, the camera is set to triggering mode, and is expecting the trigger signal from the CC Pulse Generator.

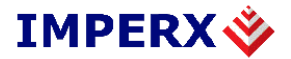

Mode: Selects the trigger mode.

**Standard**: When enabled, the camera is set to standard triggering mode. The user can set the number of frames captured via the "Captured Frames after Trigger" slider. The user can also set the exposure time for the fist frame via the "First Frame Exp. – Standard" slider.

**<u>Fast</u>**: When enabled, the camera is set to fast triggering mode. A frame is captured upon receiving a trigger signal.

**Double**: When enabled, the camera is set to double triggering mode. Upon receiving a trigger signal the camera captures two frames. The exposure for the first frame is user programmable via the "First frame Exp. - Double" slider.

**Exposure Control**: Determines if the camera settings or trigger pulse width will determine the exposure time.

<u>**Camera**</u>: When enabled, the user can set the exposure time for the first frame via the "First Frame Exp. – Standard" slider.

**<u>Pulse Width</u>**: When enabled, the exposure for the first frame is determined by the pulse width duration of the external trigger or CC pulse.

**Ext. Trigger Edge**: Specifies which edge of the external trigger signal will be used.

**<u>Rising Edge</u>**: Specifies that a rising edge should trigger the camera.

**Falling Edge**: Specifies that a falling edge should trigger the camera.

**Ext. Trigger Delay**: Specifies which external trigger delay mode should be used.

None: Indicates that there is no delay.

**Programmable**: Enables the "Ext. Trigger Programmable Delay" mode.

Encoder: Enables the "Ext. Trigger Encoder Delay" mode.

<u>Captured Frames after Trigger</u>: Specifies number of frames to be captured, when a trigger event occurs. Minimum value is 1, maximum is 250 or continuous capture

**First Frame Exp. - Standard**: Specifies the exposure time in standard mode. Minimum value is 10 microseconds, maximum is 655 milliseconds.

**First Frame Exp. - Double**: Specifies the exposure time in double mode. Minimum value is 1 microseconds, maximum is 65 milliseconds.

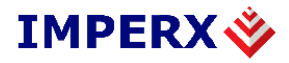

### **3.5.1 CC Pulse Generator**

Configures the operating parameters of the CC Pulse Generator.

| CC Pulse Generator                                                                                                    |             |           |    |                             |   |
|----------------------------------------------------------------------------------------------------|-------------|-----------|----|-----------------------------|---|
|                                                                                                    | Granularity | 1         | 30 | ns                          |   |
|                                                                                                    | Width       | 122 880 😂 | ns | (4 096 cycles, Max=65 535)  |   |
| Period                                                                                                    | Delay       | 30 750 💲  | ns | (1 024 cycles, Max=65 535)  |   |
| Continuous                                                                                                    | Period      | 153 630   | ns | (5 120 cycles, Max=131 070) |   |
| Send only 1 ♀ Pulses                                                                                                    | Frequency   | 6509.145  | Hz |                             |   |
| Start Stop                                                                                                    | Status      | STOPPED   |    |                             |   |
| Important Note:                                                                                                    |             |           |    |                             | ^ |
| When operating in the CC Trigger - Standard mode:<br>with Exposure Control set to 'Camera', take caution to ensure that:<br>Period > First_frame_exposure_Standard + Readout_time |             |           |    |                             | ~ |

Figure 22: CC Pulse Generator Panel

<u>**Granularity</u>**: Indicates the number of clock cycles that are used for each increment of the width and the period. The amount specified in the granularity is multiplied by 30 nanoseconds (30 x 10-9 seconds). Minimum value is 1, maximum is 65535</u>

<u>Width</u>: Specifies the amount of time (determined by the granularity) that the pulse remains at a high level before falling to a low level. Minimum value is 1, maximum is 65535

**Delay**: Specifies the amount of time (determined by the granularity) that the pulse remains at a low level before rising to a high level. Minimum value is 1, maximum is 65535

<u>**Period**</u>: Indicates the amount of time (also determined by the granularity) between consecutive pulses.

**Frequency**: Indicates the frequency, in cycles per second, of the pulses.

<u>**Continuous**</u>: Causes the pulse generator to produce an unlimited number of pulses until the **Stop** button is pressed.

<u>Send only N Pulses</u>: Causes the pulse generator to produce only *N* pulses, or until the **Stop** button is pressed.

**<u>Start</u>**: Causes the pulse generator to begin producing pulses.

**Stop**: Causes the pulse generator to stop producing pulses.

**<u>Status</u>**: Indicates the current state, Stopped or Running, of the pulse generator.

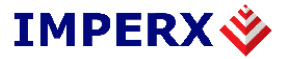

**Important Note**: Displays the following guidelines for configuring the CC Pulse Generator:

When operating in the CC Trigger - Standard mode: with Exposure Control set to 'Camera': take caution to ensure that: Period > 'First Frame Exp.-Standard' + Readout\_time with Exposure Control set to 'Pulse Width': take caution to ensure that: Period > Width + Readout\_time When operating in the CC Trigger - Double mode: take caution to ensure that: Period > 'First FrameExp.-Double' + Readout\_time When operating in the CC Trigger - Fast mode: take caution to ensure that: Period > 'First FrameExp.-Double' + Readout\_time When operating in the CC Trigger - Fast mode: take caution to ensure that: Period > Readout\_time

varies depending on the camera's operating mode ( i.e. number of taps, vertical window, etc. ). The current frame rate is displayed in the Lynx Configurator dialog's 'Speed' indicator box.

#### 3.5.2 Ext. Trigger Delay

Configures the delay values when the Ext. Trigger Programmable or Ext. Trigger Encoder delay modes are selected.

| Ext. Trigger Delay              |                                                                                                    |
|---------------------------------|----------------------------------------------------------------------------------------------------|
| Ext. Trigger Programmable Delay | Ext. Trigger Encoder Delay                                                                                                    |
| Trigger input                   | Trigger input<br>Encoder input<br>Start capture<br>Code de la code de la code de la |
| Delay 0 🗘 usec                  | Delay 1 🗘 encoder                                                                                                    |
|                                 |                                                                                                    |

Figure 23: Ext. Trigger Delay Panel

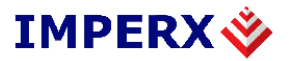

**Ext. Trigger Programmable Delay**: Specifies the delay between the trigger input signal and the start of capture in microseconds.

**Ext. Trigger Encoder Delay**: Specifies the delay between the trigger input signal and the start of capture in encoder's clock ticks.

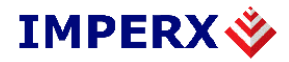

#### **3.6 LYNX Configurator Tab**

As stated earlier, there are two methods of controlling the operating parameters of a Lynx GEV camera: LynxConfigurator and Gen<i>Cam. The choice of which method to use is made in the Application Control Mode selection found in the Connection dialog. If the Lynx Configurator control mode is chosen then the Lynx Configurator tab is available to be selected.

The Lynx Configurator tab, shown in Figure 24, is a graphical user interface (GUI) containing several panels (or tabs) that are used to configure a LYNX GEV camera. Setting parameters in this dialog causes configuration commands to be sent to the attached camera and also controls the image display settings of the application.

| 🔖 Lynx GigEVision Application                                                                                                    | - • 🛛 |
|----------------------------------------------------------------------------------------------------|-------|
| File Camera Tools Help                                                                                                    |       |
| Connection       Acquisition       Image Saving       Triggering       Lynx Configurator       Diagnostic         AOI       Video Amp       Exposure       Strobe       Auto Iris       gct         Horizontal AOI          48.25C       : gct         Window       1       start       end       640       pixels       : gct         Vertical AOI         640       pixels       : gct         Window       1       start       end       480       : gct         Window       1       start       end       480       : is         Window       1       start       end       480       : is         Window       1       start       end       480       : is         Window       1       start       end       480       : is         Speed:       111.86 fps       Exposure:       8940 uSec       : is         Pixel Format       Temperature       Workspace       Miscellaneous       is         Single tap       0       10       Bits       Bayer       iz       is         Dual tap       12       Bits       Packed       is       is |       |
| Gen <i>Cam</i>                                                                                                    | Help  |

Figure 24: LYNX Configurator Panel

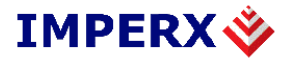

The LYNX Configurator is a graphical user interface (GUI) containing five main panels and four common panels:

Main panels:

- AOI (Area Of Interest)
- Video Amp
- Exposure
- Strobe
- Auto Iris

Common panels:

- Pixel Format
- Temperature
- Workspace
- Miscellaneous

This section gives a brief description of the different panels and highlights the main camera configuration options. Please refer to the LYNX Hardware User's Manual for a detailed description of the camera features.

#### 3.6.1 Area of Interest (AOI) Tab

The AOI tab is used to modify the active image area. As shown in Figure 25, there are separate controls for horizontal and vertical windows.

| Horizontal AC                               |         | 1                                    |
|---------------------------------------------|---------|--------------------------------------|
| O Window<br>Binning<br>Center               | 1 start | end 1600<br>1600 1600<br>1600 pixels |
| Vertical AOI<br>Normal<br>Window<br>Binning | 1 start | end 1200                             |

Figure 25: Area of Interest Tab

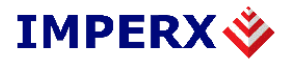

#### **Horizontal AOI**

Normal: When enabled, the imager has full horizontal resolution.

<u>Window</u>: When enabled, the user can set the horizontal resolution using the sliders or by entering the desired start and end values.

**Binning**: When enabled, the image has half horizontal resolution.

<u>Center</u>: When enabled, the center (fast) mode is activated. This feature is only available on the IPX-VGA210-V.

#### Vertical AOI

**Normal**: When enabled, the imager has full vertical resolution.

<u>Window</u>: When enabled, the user can set the vertical resolution using the sliders or by entering the desired start and end values.

**Binning**: When enabled, the image has half vertical resolution.

#### 3.6.2 Video Amp Tab

Using the Video Amp tab the user can control the gain and offset for each camera channel, as shown in Figure 26.

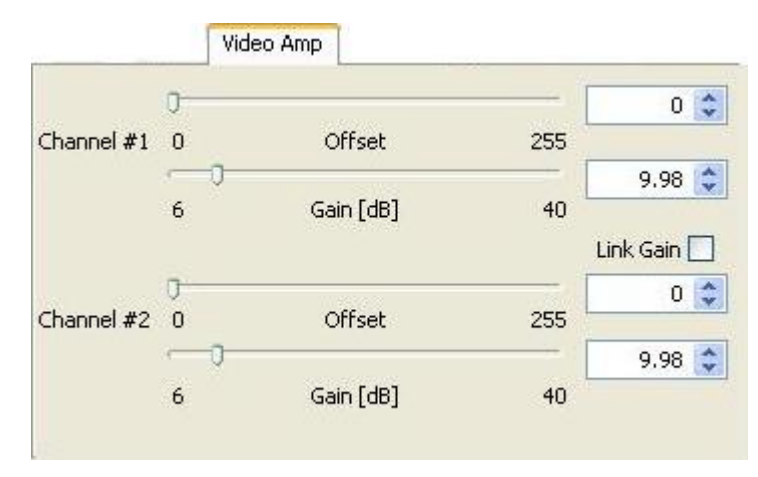

Figure 26: Video Amp Tab.

<u>Channel #1</u>: The user can set the desired gain and offset for channel 1 via the sliders or by entering the desired values.

<u>Channel #2</u>: The user can set the desired gain and offset for channel 2 via the sliders or by entering the desired values.

**Link Gain**: When enabled, the gain sliders for both channels are linked together. If there is a gain difference between the channels, this difference will be preserved.

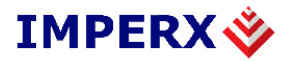

### 3.6.3 Exposure Tab

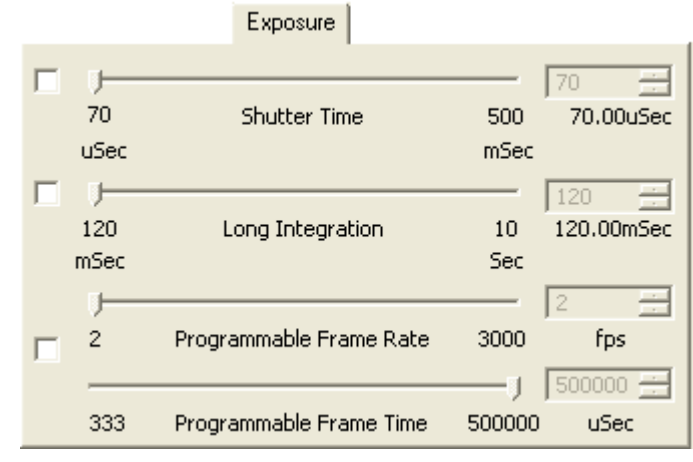

The Exposure tab, shown in Figure 27, controls the camera exposure.

Figure 27: Exposure Tab

**Shutter Time**: When enabled, the user can set the camera integration time via the slider or by entering the desired value. This feature is used to shorten the camera integration.

**Long Integration**: When enabled, the user can set the camera to long integration mode. The integration time can be programmed via the slider or by entering the desired value. This feature is used to extend the camera integration.

**<u>Programmable Frame Rate/Time</u>**: When enabled, the user can set the camera frame rate or frame time via the Frame Rate and Frame Time sliders or by entering the desired value. This feature is used to reduce the camera speed while preserving the image resolution.

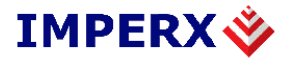

## 3.6.4 Strobe Tab

The Strobe tab, shown in Figure 28, controls the strobe output position.

|      |                 | Strobe |                 |  |
|------|-----------------|--------|-----------------|--|
| ] )  | Strobe Position | 500    | 50<br>50.00uSec |  |
| uSec |                 | mSec   |                 |  |
|      |                 |        |                 |  |
|      |                 |        |                 |  |
|      |                 |        |                 |  |

Figure 28: Strobe Tab

**<u>Strobe Position</u>**: When enabled, the user can set the strobe output position relative to the end of the integration, via the slider or by entering the desired value.

### 3.6.5 Auto Iris Tab

The Auto Iris tab, shown in Figure 29, controls the auto iris feature.

| Auto Iris      |     |
|----------------|-----|
| Iris Threshold | 255 |
|                |     |
|                |     |

Figure 29: Auto Iris Tab

**<u>Iris Threshold</u>**: When enabled, the user can set the iris threshold (brightness of the image) via the slider or by entering the desired value.

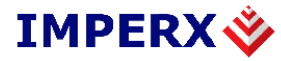

### **3.6.6 Pixel Format Tab**

The Pixel Format tab, shown in Figure 30, controls the cameras pixel format.

| Pixel Format                        |                                                                       |                                            |
|-------------------------------------|-----------------------------------------------------------------------|--------------------------------------------|
| Taps mode<br>Single tap<br>Dual tap | Depth<br><ul> <li>8 Bits</li> <li>10 Bits</li> <li>12 Bits</li> </ul> | Pixel Type<br>Grayscale<br>Bayer<br>Packed |

Figure 30: Pixel Format Tab

Taps: Selects the camera output format.

**<u>Single</u>**: Sets the camera to the single tap mode.

**<u>Dual</u>**: Sets the camera to the dual tap mode.

**Depth**: Selects the output bit depth.

**<u>8 Bits</u>**: Sets the output to 8 bit.

10 Bits: Sets the output to 10 bit.

12 Bits: Sets the output to 12 bit.

**<u>Pixel Type</u>**: Selects the pixel type.

Grayscale: Causes pixels to be displayed in monochrome.

Bayer: Enables Bayer-to-RGB interpolation processing and color display.

**<u>Packed</u>**: Only available in 10 or 12 bit depth modes. Causes two 10 or 12 bit pixels to be packed into 3 bytes as opposed to 4 bytes. Packing improves bandwidth efficiency.

#### 3.6.7 Temperature Tab

The Temperature tab, shown in Figure 31, controls the temperature monitoring features of the camera.

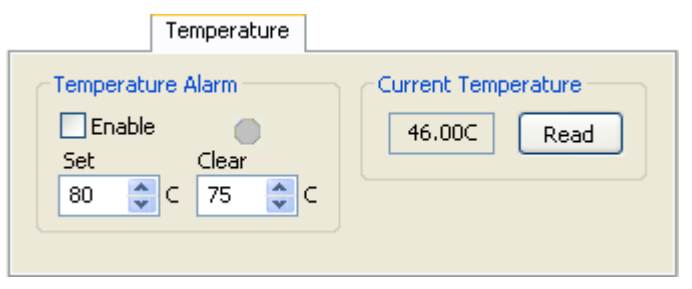

Figure 31: Temperature Tab

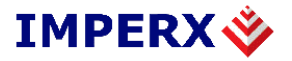

Temperature Alarm: Controls the camera's temperature monitoring function.

**<u>Enable</u>**: Turns on temperature alarm monitoring and reporting.

<u>Set</u>: Temperature at which the camera will generate an alarm set message.

<u>Clear</u>: Temperature at which the camera will generate an alarm cleared message.

<u>**Current Temperature</u>**: When the **'Read'** button is clicked on, displays the current internal temperature of the camera.</u>

### 3.6.8 Workspace Tab

The Workspace tab, shown in Figure 32, controls the camera's non-volatile configuration memory.

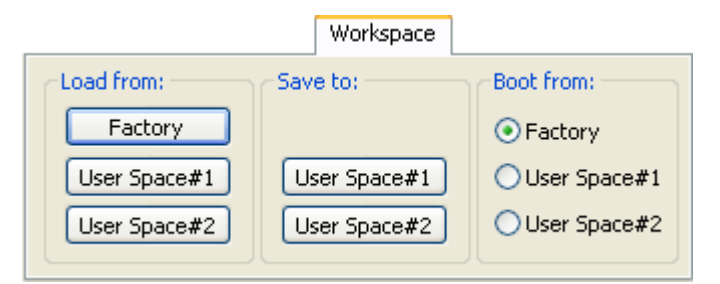

Figure 32: Workspace Tab

Load from: Loads the camera registers from non-volatile memory.

**<u>Factory</u>**: Loads the camera registers and Lynx Configurator GUI with the original (factory) settings.

<u>User Space #1</u>: Loads the camera registers and Lynx Configurator GUI with a saved camera settings in the user space 1.

<u>User Space #2</u>: Loads the camera registers and Lynx Configurator GUI with a saved camera settings in the user space 2.

Save to: Saves the camera registers to non-volatile memory.

<u>User Space #1</u>: Saves the current Lynx Configurator GUI settings to the camera User #1 space.

<u>User Space #2</u>: Saves the current Lynx Configurator GUI settings to the camera User #2 space.

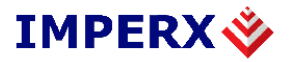

**Boot from**: Selects the 'Boot From' source. Upon power up, the camera will load its registers from the selected 'Boot From' source.

**Factory**: The camera loads the original (factory) settings.

**User Space #1**: The camera loads the settings saved in User #1 space.

<u>User Space #2</u>: The camera loads the settings saved in User #2 space.

### 3.6.9 Miscellaneous Tab

The Miscellaneous tab, shown in Figure 33, controls miscellaneous camera features.

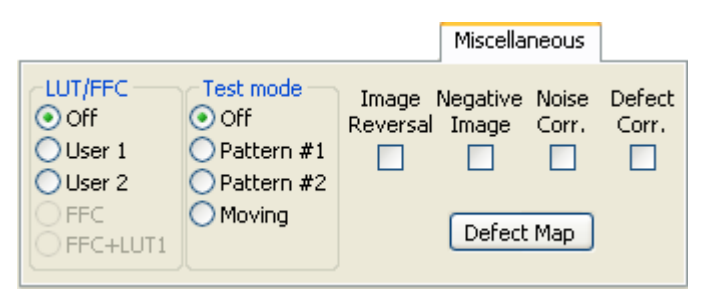

Figure 33: Miscellaneous Tab

**<u>LUT/FFC</u>**: Enables the use of the built in look-up or flat field correction tables.

**Off**: Disables the use of LUT and FFC.

**LUT 1**: Enables the use of lookup table #1.

**LUT 2**: Enables the use of lookup table #2.

**<u>FFC</u>**: Enables the use of flat field correction table.

**FFC+LUT1**: Enables the use of both the FFC and LUT #1 tables simultaneously. (**NOTE:** This option is only available in the IPX-4M15-V, IPX-11M5-V and IPX-16M3-V cameras).

<u>**Test mode**</u>: Enables the test pattern generator.

**Off**: Turns off the test pattern generator.

Pattern #1: Selects the fixed test pattern 1.

**<u>Pattern #2</u>**: Selects the fixed test pattern 2.

Moving: Selects the moving test pattern.

**Image Reversal**: Enables the image reversal feature.

<u>Negative Image</u>: Enables the negative image feature.

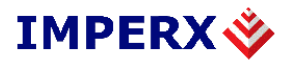

**Noise Corr.**: Enables the noise correction feature.

**Defect Corr.**: Enables the defective pixel correction feature.

**Defect Map**: Clicking on this button displays a listing of the contents of the Defective Pixel Correction table stored in the camera's non-volatile memory.

### **3.6.10 Display Indicators**

All panels in the Lynx Configurator GUI display the following indicators:

<u>Speed Window</u>: Displays the current camera speed. Note that this is not active in trigger mode.

**Exposure Window**: Displays the current camera exposure time. Note that this is not active in trigger mode.

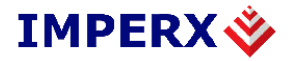

### **3.7 Diagnostic tab**

The **Diagnostic** tab provides basic information about the success of the image acquisition. It can be used as a tool to gauge the performance of the GigE interface between the camera and PC.

| Lynx GigEVision /         | Application         |                        |                |               | -0       |
|---------------------------|---------------------|------------------------|----------------|---------------|----------|
| Connection Acquisition In | nage Saving Trigger | ring Lynx Configurator | Diagnostic     |               |          |
| Controls                  |                     |                        |                |               |          |
| Start S                   | top Save            |                        |                |               |          |
| Statistics                |                     |                        |                |               |          |
| Information name          |                     | Valid images           | Invalid images | Miscellaneous | <u> </u> |
| Count                     |                     | 279                    | 0              |               |          |
| Frame Overrun             |                     | 0                      | 0              |               |          |
| Grabber FIFO Overrun      |                     | 0                      | 0              |               | E        |
| Image Dropped             |                     | 0                      | 0              |               |          |
| Partial Line Missing      |                     | 0                      | 0              |               |          |
| Full Line Missing         |                     | 0                      | 0              |               |          |
| Expected Resend Count     |                     | 0                      | 0              |               |          |
| Ignored Packet Count      |                     | 0                      | 0              |               |          |
| Lost Packet Count         |                     | 0                      | 0              |               |          |
| Resent Request Count      |                     | 0                      | 0              |               | ×        |
| Errors                    |                     |                        |                |               |          |
| Error Types               | 0                   |                        |                | Show          |          |
| Missed image IDs          | 0                   |                        |                | Show          |          |
|                           |                     |                        |                |               |          |
|                           |                     |                        | ien <i>Cam</i> | CamInfo       | Help     |

Figure 34: Diagnostics Tab

#### **3.7.1** Controls pane

**<u>Start</u>**: Begin diagnosing the GigE connection.

Stop: Interrupt the diagnostic process.

**Save...**: Save the results as a text file.

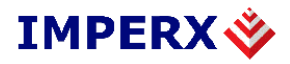

### 3.7.2 Statistics pane

The **Statistics** pane provides a running count of the images and image-related errors for both valid and invalid images. Valid images may have errors if **Keep partial images** is checked.**Error! Bookmark not defined.** 

**Count**: The total number of images.

**Frame overrun**: The camera needs a few clock cycles to finish a frame. This error occurs if a new frame starts before the camera has finished the previous frame.

**<u>Grabber FIFO overrun</u>**: The grabber ran out of RAM while acquiring an image. At least one section of the image is missing.

**Image dropped**: The total number of images dropped by the IP engine. When a camera transmits images faster than the IP Engine can relay them to the PC, the IP Engine drops the image. The next image has an image-status bit set to indicate that the previous image was dropped.

**<u>Partial line missing</u>**: The number of times a part of a line was missing in the IP Engine (i.e. not sent by the camera). The value is incremented only once per image, even if all lines in the image are partial.

**Full line missing**: A complete line is missing from a frame. This error may occur with images of variable length.

**Expected resend count**: The number of packets (image pieces) that were re-requested and received.

**Ignored packet count**: The number of packets received by the PC that were ignored due to the lack of an available buffer. Packets unrelated to IP Engine data aren't counted.

**Lost packet count**: The number of packets that were expected, but weren't received within a certain time limit or in the expected order.

**<u>Resent request count</u>**: The number of packets re-requested by the PC.

**Start packet count:** The number of packets the PC received (and ignored) while waiting for the first image packet.

<u>Unexpected resent count</u>: The host PC re-requests packets that haven't arrived within its time limit. If both packets ultimately arrive, the second is counted as unexpected and discarded.

#### 3.7.3 Errors pane

**Error Types**: The total number of errors. Click **Show** to see a detailed list in the **Error Type** dialog.

<u>Missed Image Ids</u>: The image ID of the last missed image. Click **Show** to see a full list in the **Missed Image** dialog.

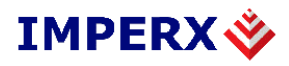

## 4.0 Gen<i>Cam

As stated earlier, there are two methods of controlling the operating parameters of a Lynx GEV camera: LynxConfigurator and Gen<i>Cam. The choice of which method to use is made in the Application Control Mode selection found in the Connection dialog. If the Gen<i>Cam control mode is chosen then a Gen<i>Cam button appears.

Clicking on the **Gen**<**i**>**Cam** button reveals the **GenICam Explorer** tab. The **GenICam Explorer** lets you view and modify all camera features using the Gen<i>Cam protocol. It displays the current values of all camera features as originally loaded from the Gen<i>Cam XML file.

To learn more about the Gen<i>Cam standard and how the Gen<i>Cam XML file is organized, visit www.GenICam.org.

| Configuration - Advanced               |              |                                           |  |  |  |
|----------------------------------------|--------------|-------------------------------------------|--|--|--|
| GenlCam Explorer RGB Filter            |              |                                           |  |  |  |
| GenlCam XML file                       | -Node value  |                                           |  |  |  |
| GenlCam node map                       | Value        | 480                                       |  |  |  |
| 🗄 🗀 DeviceInformation 🛛 🔺              | Valac        | ×                                         |  |  |  |
| 🖃 🧰 ImageSizeControl                   | Range        | [1 480]                                   |  |  |  |
| <ul> <li>✓i&gt; SensorWidth</li> </ul> | Increment    | 1                                         |  |  |  |
| is SensorHeight                        | Increment    | -                                         |  |  |  |
| SensorDigitization Laps                |              | Apply                                     |  |  |  |
|                                        |              |                                           |  |  |  |
| BinningHorizontal                      | -Node inforr | nation                                    |  |  |  |
|                                        | Tool tip     | This feature represents the actual image  |  |  |  |
|                                        |              | height expelled by the camera (in lines). |  |  |  |
| OperationVertical                      |              |                                           |  |  |  |
| i ReverseX                             |              |                                           |  |  |  |
| TootimageSelector                      |              |                                           |  |  |  |
|                                        | Access       | Read write                                |  |  |  |
| d) OffsetY                             |              |                                           |  |  |  |
| 🗄 🛅 AcquisitionAndTriggerControls 🕑    | Visibility   | Beginner                                  |  |  |  |
|                                        | Coobing      | No cache                                  |  |  |  |
|                                        |              |                                           |  |  |  |
|                                        |              |                                           |  |  |  |
| Show advanced configuration pages      |              | OK Close Apply                            |  |  |  |

Figure 35: GenICam Explorer Dialog

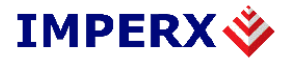

**GenICam node map:** The Gen<i>Cam XML file is displayed as an expandable node tree. This node tree is a listing of all supported features in the currently connected Lynx GEV camera. The **Node value** pane and **Node information** pane show the detailed information for a given selected feature.

**Current visibility:** Nodes have a visibility setting. Incremental settings allowed by the Gen<i>Cam standard include **Beginner**, **Expert**, and **Guru**. A setting of **Expert** shows **Beginner** and **Expert** nodes, but not **Guru**.

**Node value:** This pane typically shows the attributes for the selected feature. Attributes vary depending on the selected feature. Typical attributes include value, range, increment, minimum, maximum, etc. You can change the feature's setting by entering a new **Value** and clicking **Apply**.

**Node information:** This pane shows the **Tool tip**, **Access**, **Visibility**, and **Caching** values associated with your selected feature.

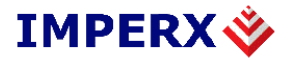

## **5.0 Technical Support**

Additional technical support can be obtained by contacting Applications Support at Imperx, Inc. at +1 (561) 989-0006 or via email at support@imperx.com.